# Solid Edge Lizenzierung

**SOLID EDGE** 

Lizenzierung

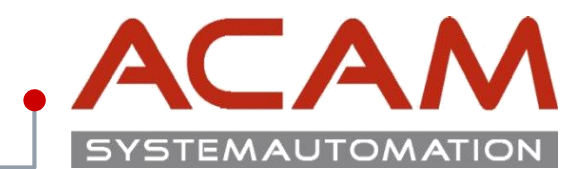

Seite 1

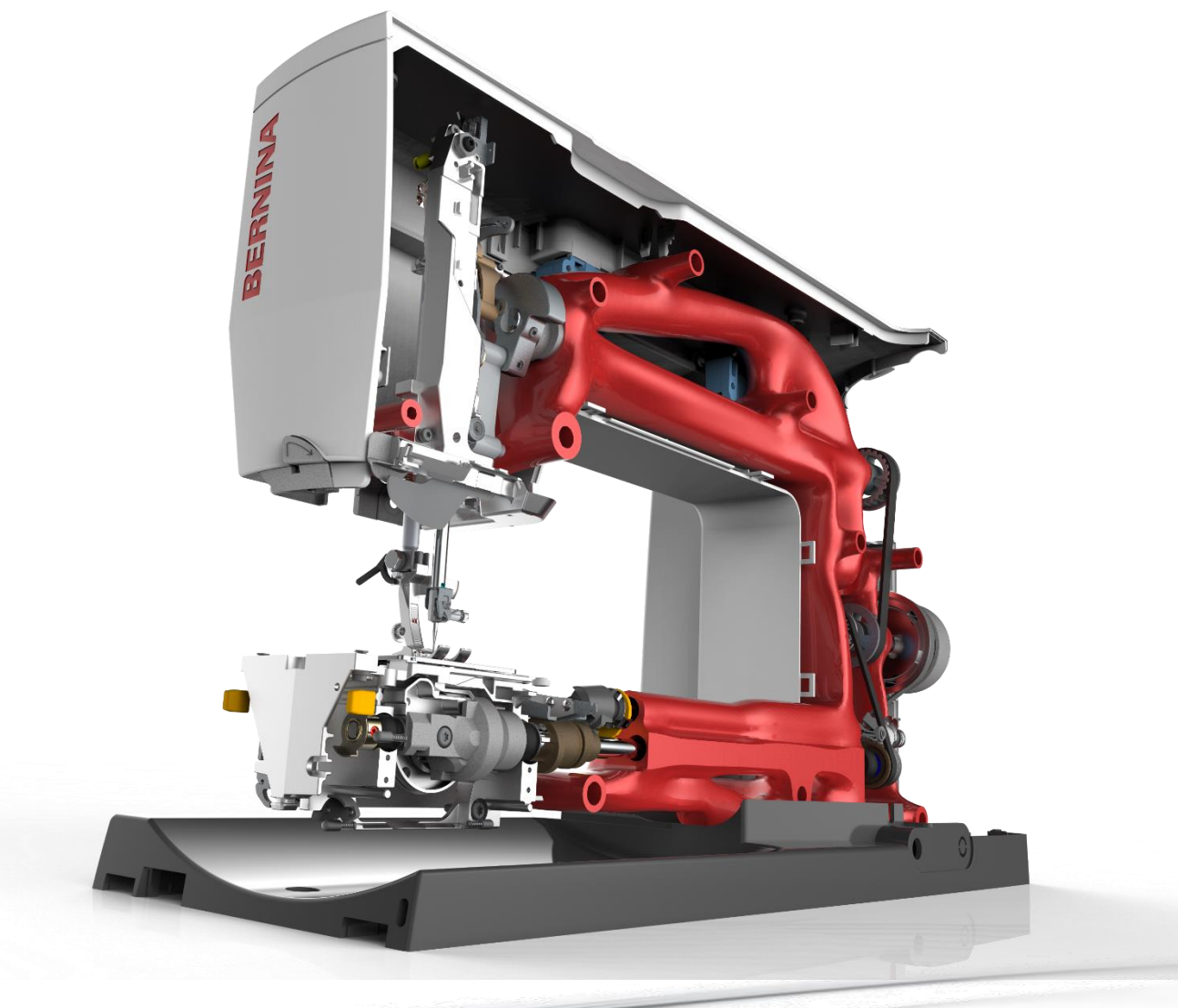

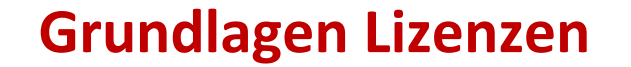

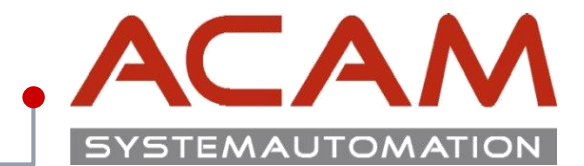

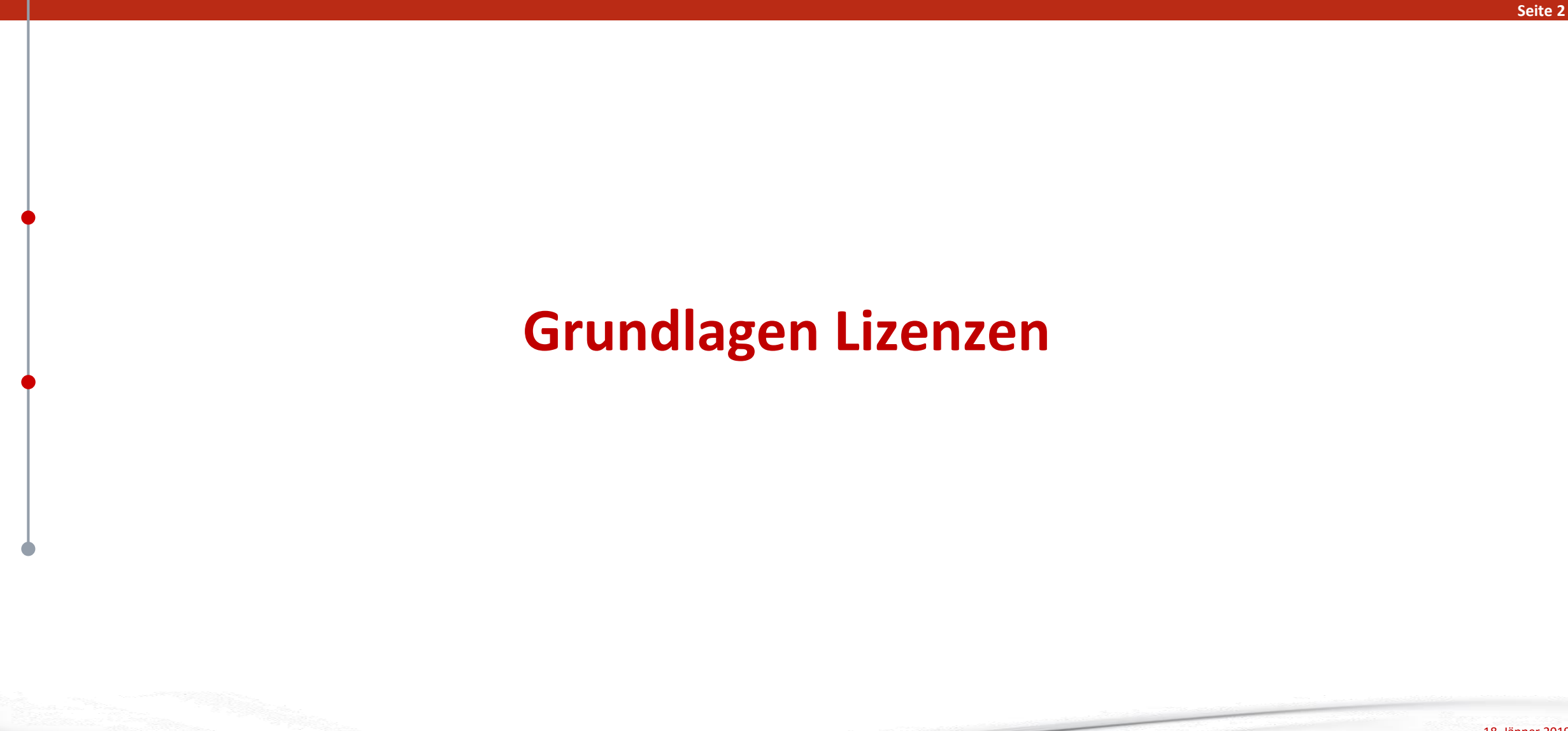

# Grundlagen für Lizenzen

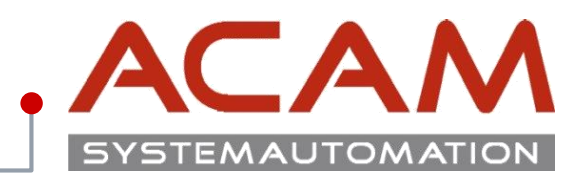

Seite 3

### Grundlagen für Lizenzen

- alle Lizenzen der **Solid Edge 2019** sind bis zur **ST4** abwärtskompatibel.
- Jede Solid Edge Installation braucht eine Lizenz Datei im Ordner ...\Solid Edge 20xx\Preferences
- Jede neu erstellte Lizenz, mit einer neuen SoldTo Nummer, soll auf der Siemens Homepage von einem Mitarbeiter registriert werden! Erst die registrierte Lizenz funktioniert ohne Zeitbeschränkung!

#### **Automatisierte Installation**

- Die Lizenzen können gleich mit der **Silent Installation** mit kopiert werden.
  - C:\>msiexec /i "D:\CM\_SETUP\DISK1\Solid Edge 2019.msi" MYTEMPLATE=5 USERFILESPECXML=
  - "K:\temp\My Docs\Options.xml" **USERFILESPEC=,,K:\temp\My Docs\selicense.dat**" INSTALLDIR="C:\CAD\Solid Edge\" /qn+ /I\*v

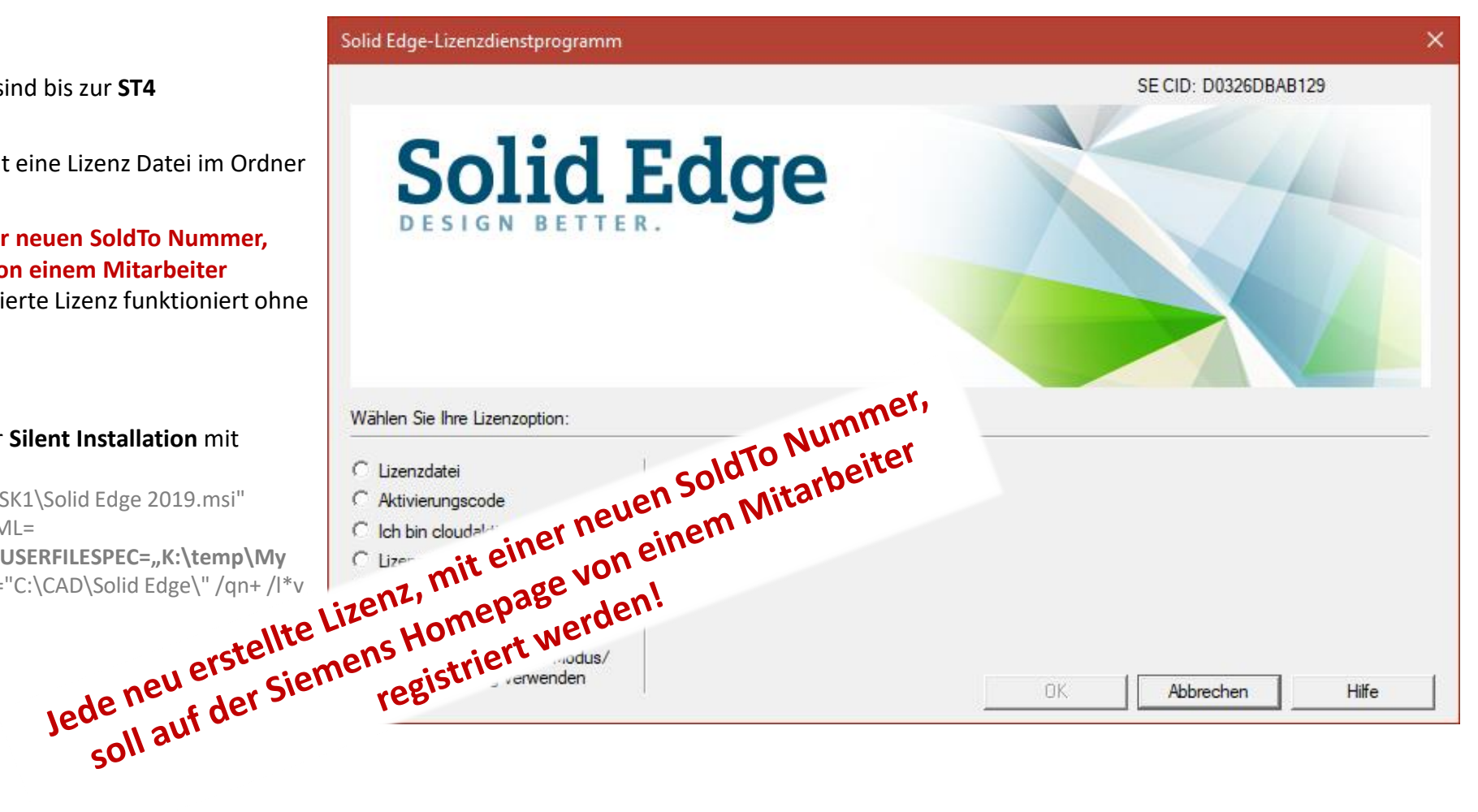

# Lizenz Typen Übersicht von Solid Edge

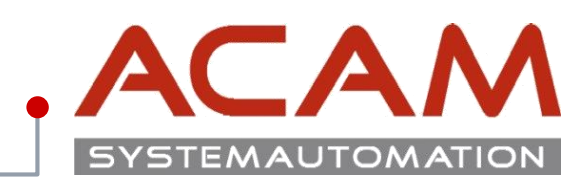

Seite 4

|                                         | Premium | Classic | Foundation | Design & Drafting | 2D Drafting |
|-----------------------------------------|---------|---------|------------|-------------------|-------------|
| Node locked (CID Nummer)                | SE388N  | SE289   | SE350      | SE302             | SE353       |
| Floating (Dongle)                       | SE388F  | SE290   | SE351      |                   | SE352       |
| Floating                                |         | SE320   |            |                   |             |
| Floating (host ID license, MAC Adresse) | SE388H  | SE320TC | SE351H     |                   |             |
| Teamcenter Edition                      | SE389   | SE356   |            |                   |             |

# Permanente Lizenzierung von Solid Edge

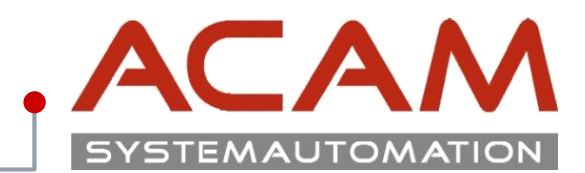

#### Seite 5

### Es gibt verschiedene Möglichkeiten der Lizenzierung von Solid Edge:

### • Einzelplatzlizenz (Computergebundene Lizenz - Node locked)

- Bei einer Einzelplatzlizenz kann nur ein Benutzer die Software auf einem Rechner verwenden, da in diesem Fall die Lizenz rechnergebunden ist.
- Ab **ST4** erfolgt die Lizenzierung über **CID Nummer.**
- Node locked Lizenzen können nicht per Windows Remotesteuerung betrieben werden.

### • Netzwerklizenz (Floating)

- Bei einer Netzwerklizenz können mehrere Benutzer, Solid Edge durch einen Lizenzserver verwenden. Dadurch ist es möglich Solid Edge auf einer beliebigen Anzahl von Computern im Netzwerk zu installieren.
- Ein Überschreiten der Lizenzen ist nicht möglich!
- Verschiede Lizenz Typen können einer jeweiligen Gruppe oder Benutzer zugeordnet werden. Floating Lizenzen funktionieren auch auf virtuellen Rechnern und per Windows Remotesteuerung.

### Netzwerklizenz ausborgen (Leihlizenzierung)

- Es können dadurch Lizenzen für den Ausdienst aus dem Pool ausgecheckt werden.
- Diese können zeitbegrenzt ausgeborgt werden oder in den Pool vorzeitig wieder eingecheckt werden.
- Das Ausborgen funktioniert 6 Monate.

### • Cloud Lizenzen

– Solid Edge kann seit der ST9 auch über die Cloud lizenziert werden.

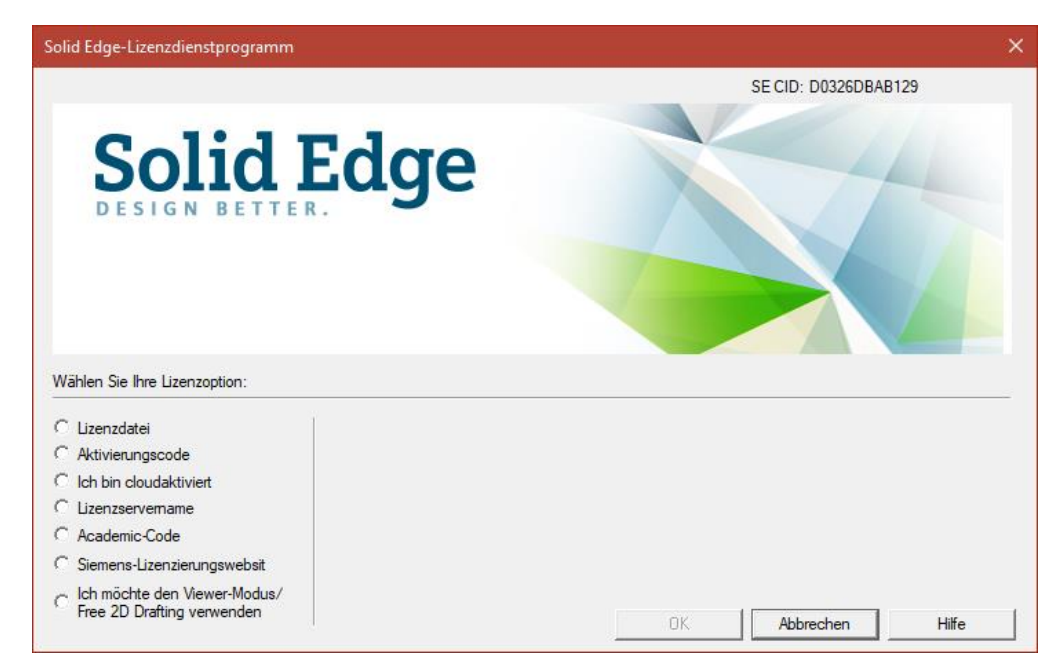

# Traveler-; Notfalls-; Mietlizenz

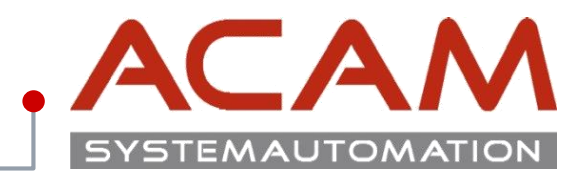

Seite 6

### Es gibt verschiedene Möglichkeiten sich Lizenzen kurzzeitig für Solid Edge zu erzeugen:

- Traveller Lizenz (Node locked)
  - Für ein kurzfristiges Ausborgen. z. B.: Ausdienst Vorteil diese Lizenz Sie kann im Ausdienst von der Siemens GTAC Seite, erstellt werden.
  - Diese Lizenz kann von jeder Lizenz erstellt werden, sie ist auf 30 Tage im Kalenderjahr begrenzt.
  - Sie darf NICHT als Verdoppelung der Lizenzen verwendet werden!
  - Die ausgeborgte Lizenz darf nicht gleichzeitig mit der original Lizenz verwendet werden!

### • Notfalls Lizenz (Server Lizenz)

- Ist eine temporäre Lizenz, falls Sie Solid Edge aufgrund von Problemen mit der aktuellen Lizenzdatei nicht ausführen können.
- Gültig für 60 Tage ab Ausstellung.

### • Mietlizenz

- Können monatsweise gekauft werden und über unseren Vertrieb bezogen werden.
- Link zur Mietlizenzierung

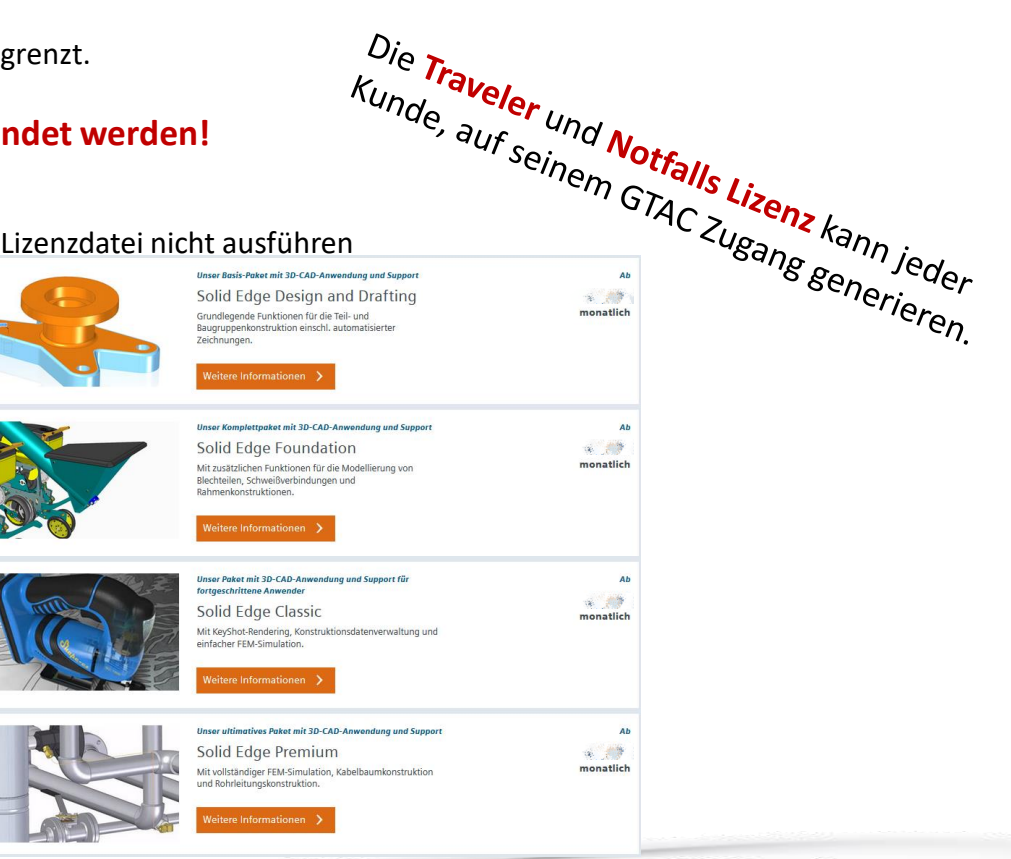

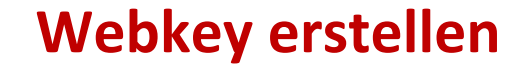

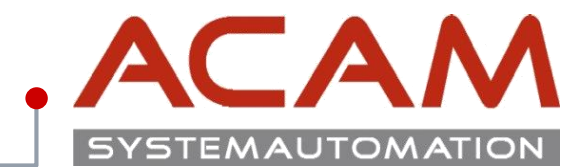

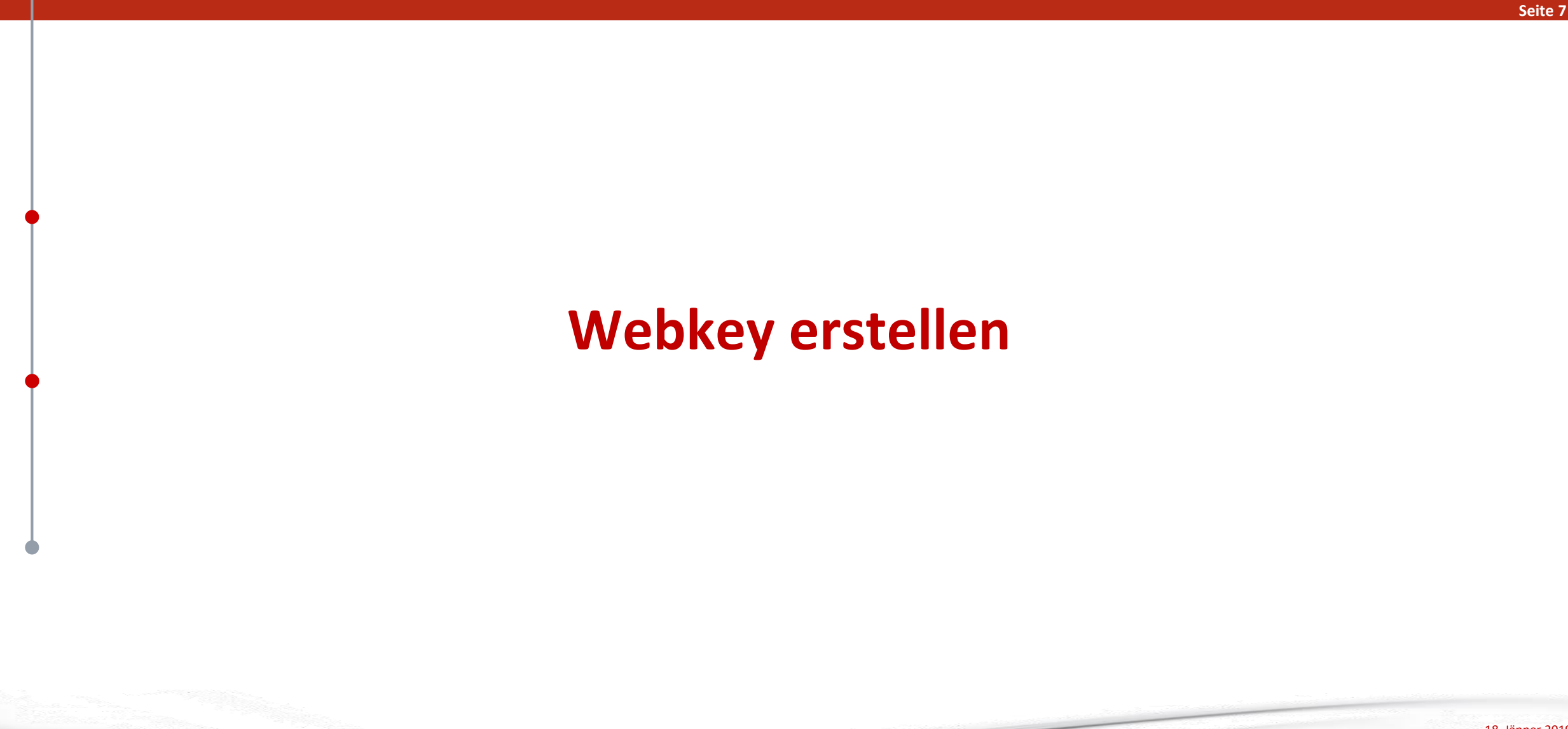

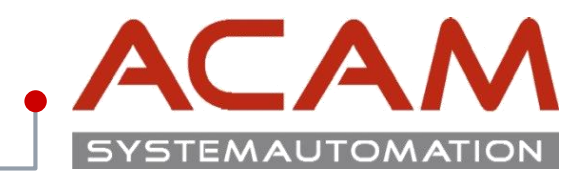

#### Seite 8

### Lizenz generieren

Suchen Sie über eine Suchmaschine die Wörter "**Siemens GTAC"** darüber gelangen Sie auf die Homepage des Siemens Software Bereichs.

https://www.plm.automation.siemens.com/de\_at/support/gtac/

Unter Lizenz können Sie ihre Lizenz generieren.

#### SIEMENS Suchen nach ... O, 🖂 🚯 Branchen Produkte Ihr Erfolg Uber uns Support Buy Siemens PLM > Support Produktsupport Für welches Produkt benötigen Sie Support? Support erhalten Contact GTAC Support Links WebKey Account Management You can call GTAC or create a web ticket for support. Read more about Incident Report Classification Register for a new account or manage an existing account. Levels. Dateien herunterladen oder hochladen Register for a new account or manage an existing account. Web Support Hardware- und Softwarezertifizierungen Find certification files and resources Lizenzverwaltung Request an electronic or emergency copy of your FLEXIm license. Phone Support Dokumentation Access product specific documentation, notes, and guides. Phone support is available Monday - Friday, 5 AM - 5 PM Pacific Time (US) or normal business hours in your country. Solution Center Browse our knowledge base - updated daily. North America Call 1 800-955-0000 or +1 714 952-5444

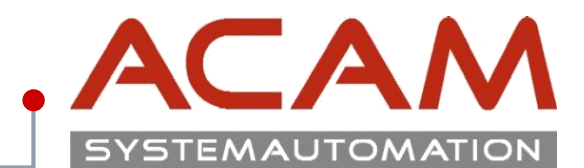

#### Seite 9

### Zugangsdaten

Für die erst Anmeldung müssen die Zugangsdaten angelegt werden.

Es kann sein dass diese nach einem Jahr wieder von Siemens gelöscht werden, wenn sie in diesem Zeitraum nicht verwendet werden.

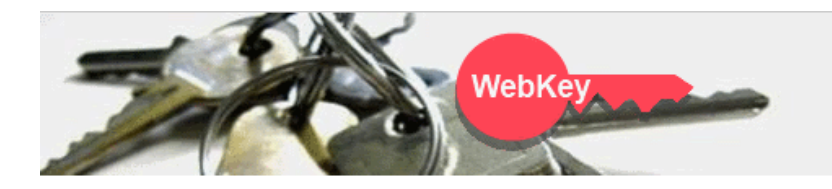

#### WebKey Login

Welcome to the webkey login! The application you tried to access requires your authentication. By using the login method below your access to the retrieved application - and to other applications protected by webkey - will be granted. (So called "Single Sign-On")

🚯 sign in

| WebKey Username: | WebKey                                |
|------------------|---------------------------------------|
|                  | · · · · · · · · · · · · · · · · · · · |

| VebKey Password: |  |  |
|------------------|--|--|
|------------------|--|--|

Forgot your Webkey User Name / Password / or Change Password

#### New Users

If you don't have a WebKey, you may register for one.

If you are a new webkey user and need to activate your webkey key please follow this activation process.

#### Problems

Please note that your WebKey ID and password are case sensitive!

If you are having problems, please contact us.

This service complies with the specifications and guidelines of Siemens Corporate Information Technology.

© Siemens PLM 2014 - Corporate Information | Privacy Policy | Terms of Use

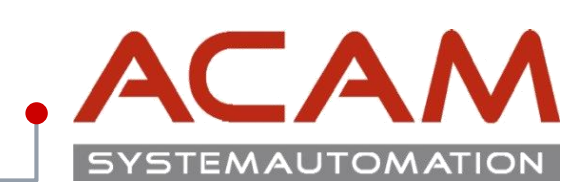

#### Seite 10

### Webzugang erstellen

Die **SoldTo** Nummer und den **WebKey Access Code** finden Sie in Ihrer Lizenz Datei.

| SIEMENS                                                                                                    | SELicenseV110.txt - Editor                                                                                                    |
|----------------------------------------------------------------------------------------------------|----------------------------------------------------------------------------------------------------|
|                                                                                                    | Datei Bearbeiten Format Ansicht ?                                                                                                 |
|                                                                                                    |                                                                                                    |
|                                                                                                    | # #<br># Siemens PLM Software Inc. #<br># License File #                                                                          |
|                                                                                                    | # Sold-To/Install: 1111111 WebKey Access Code: ABCERGASSA #                                                                       |
| Webkey Registration                                                                                            | <pre># Contact Name: Created: 12-05-20xx # # E-mail Address: Version: 11x # #################################</pre>               |
| NebKey Account Request                                                                                         | SERVER CAD-Server ANY 27001                                                                                                    |
| de la companya de la companya de la companya de la companya de la companya de la companya de la companya de la | VENDOR selmd PORT=28001                                                                                                    |
|                                                                                                    | HelpFAQ DUP GROUP=UHD ISSUED=05-dec-2017 BORROW=4368 ck=239 SIGN="0975 \                                                          |
| Estavous Califa Band Walter Assass Cada Kusu da ast have the inform                                            | 00D7 EBBA 282A 6C2F 4C71 58AD 22B7 9E78 xxxx xxxx B2B9 \                                                                          |
| Enter your Soluto # and webkey Access Code. If you do not know the inform                                      | 959B CC63 07CA 1C9D F3A1 7715 B911 C24B 9FA9 E2DB CF2F 12D1 \                                                                     |
| hooded of the naving problems, proble content <u>interactions</u>                                              | FEATURE server_id selmd 11x.0 permanent 1 VENDOR_STRING="1235456 - \                                                              |
| Sold-to ID:                                                                                                    | user_info=Y7asdasda ISSUER=SIEMENS \                                                                                              |
| NebKey Access Code:                                                                                            | CK=183 SIGN="12DB F1F9 B01A 476F 618D DFE2 xxxx xxxx 5F67 3166 \<br>C2B8 179B 7887 3EAA C058 0988 B522 4EB8 6646 2E5A C15C E0E3 \ |
| Continue                                                                                                    | 502A 2541 2BC5 E217 2758 04F5 BE66 8707"                                                                                          |
|                                                                                                    | *****                                                                                                    |
|                                                                                                    | # #                                                                                                    |
|                                                                                                    | # SOFIWARE LICENSE TO FEATURE NAME CROSS REFERENCE # # Version: 110 Created: 12-05-20vv 17:01:08#                                 |
|                                                                                                    | **************************************                                                                                            |
|                                                                                                    | # LICENSE PRODUCT QTY DESCRIPTION QTY FEATURE NAME                                                                                |
|                                                                                                    |                                                                                                    |

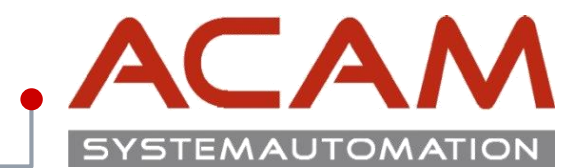

Seite 11

### Webzugang erstellen

- Nach dem Ausfüllen der Firmen Daten müssen Sie ein Kennwort eingeben, damit alle 5 Punkte erfüllt sind.
- Zum Schluss bekommen Sie noch eine Aktivierungs-E-Mail auf die angegeben Adresse, die Sie bestätigen müssen.
- Dieser Zugang gilt auch f
  ür den Download von Solid Edge und den gesamten GTAC Bereich.

| SIEMENS |  |
|---------|--|
|         |  |

> Webkey Registration

 $\checkmark$ 

| ebKey Account Request                                                                                    | WebKey                                                                                                    |
|----------------------------------------------------------------------------------------------------|----------------------------------------------------------------------------------------------------|
|                                                                                                    | HelpF                                                                                                    |
| NOTE: Note: Enter your name, pho<br>your Email Address is correct since                                  | ne number and Email Address. Please make sure tha<br>the activation link will be sent directly to that address                     |
| First Name:                                                                                              | Max                                                                                                    |
| Last Name:                                                                                               | Mustermann                                                                                                    |
| International Dial<br>Code:                                                                              | 43 AUSTRIA V                                                                                                    |
| Phone AreaCode:                                                                                          | 732                                                                                                    |
| Phone Number:                                                                                            | and the second second second second second second second second second second second second second second second                   |
| Email Address:                                                                                           |                                                                                                    |
| Verify Email<br>Address:                                                                                 | anter a secondaria de la compañía de la compañía de la compañía de la compañía de la compañía de la compañía de                    |
| Enter the user name that you will u<br>at least 2 characters. (The Userr<br>charac<br>Choose a Username: | se as your WebKey Account. Your username must be<br>name must be alphanumeric with only these special<br>ters allowed: ! & @ \$ .) |
| Password:                                                                                                | •••••                                                                                                    |
| 0                                                                                                    | Be at least 8 characters long                                                                                                    |
| ${igsidential}$                                                                                          | Contain an upper-case letter                                                                                                    |
|                                                                                                    | Contain a lower-case letter                                                                                                    |
| $\checkmark$                                                                                             | Contain a number                                                                                                    |
| <b>S</b>                                                                                                 | Contain one special character                                                                                                    |
| Retype Password:                                                                                         |                                                                                                    |

Sign up to receive up to date information on product launches, user groups, webinars, white papers, and other hot topics in product lifecycle management at Siemens PLM Software.

Passwords must match

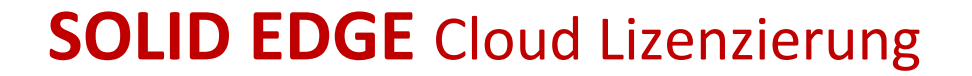

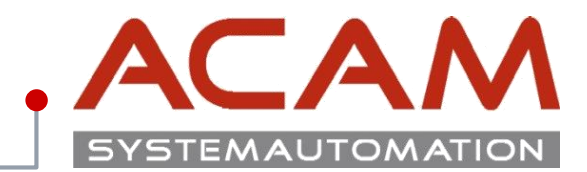

Seite 12

# SOLID EDGE Cloud Lizenzierung

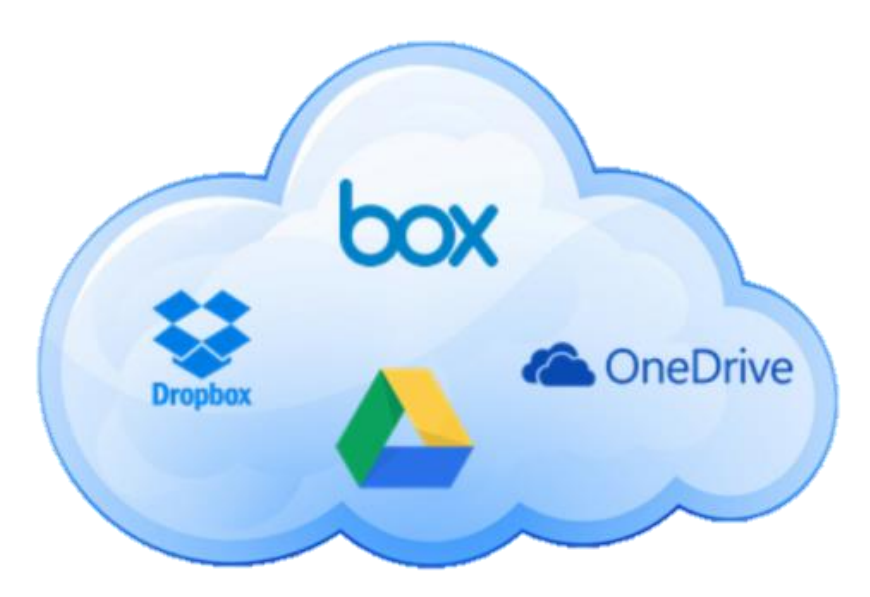

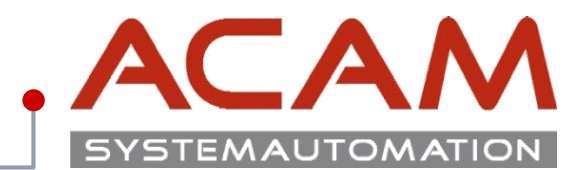

#### Seite 13

### **Lizenz Verwalten**

Mit den Zugangsdaten vom Siemens GTAC Bereich, kommt man in eine Oberfläche, in der man die Lizenzen der Firma verwalten kann.

Für eine **Node locked Lizenz** muss für jede Arbeitsstation ein Rechner angegeben werden.

Für eine **Floating Lizenz** wird einfach die Datei vom Server heruntergeladen.

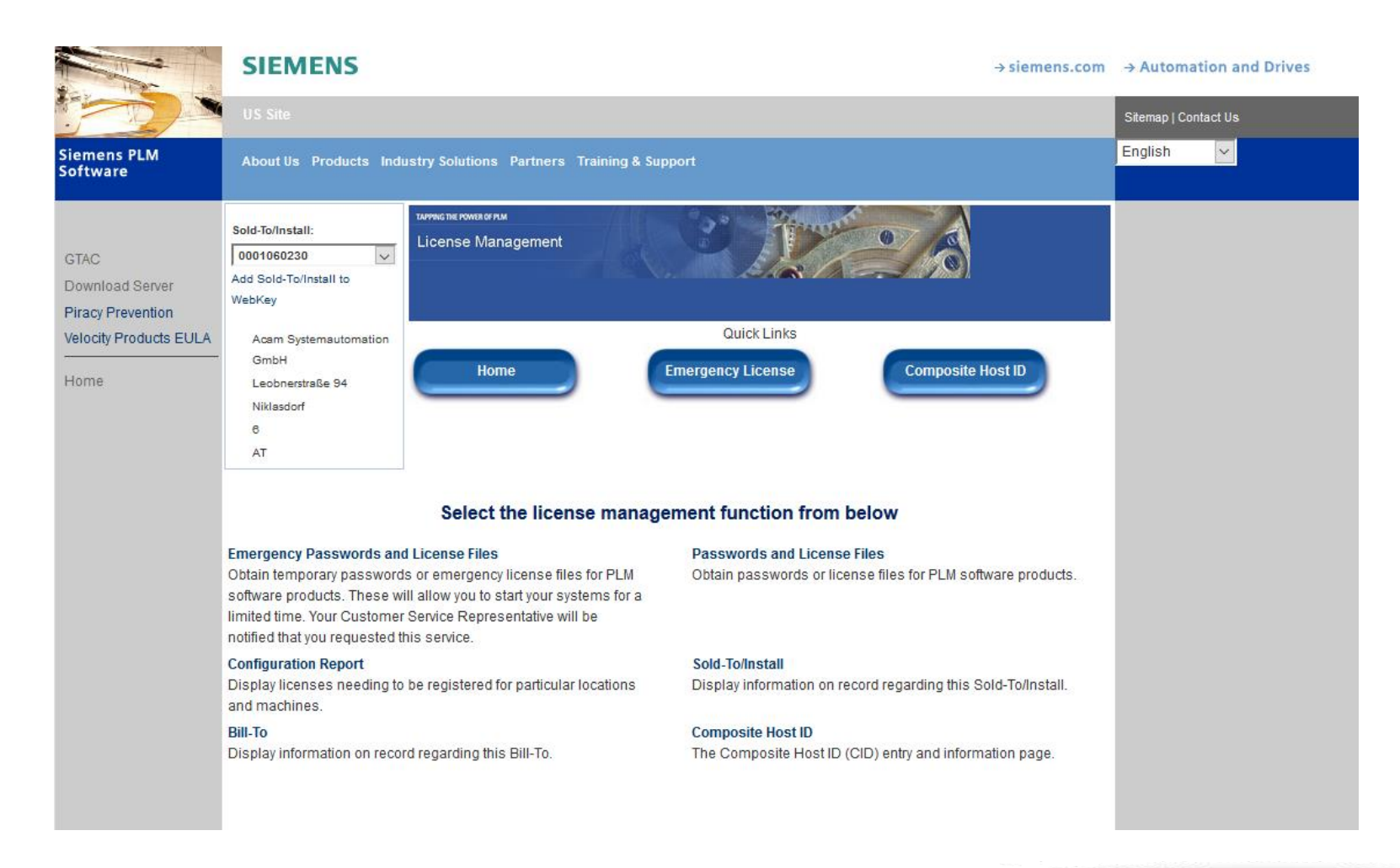

## Voraussetzungen für die Cloud Lizenzierung

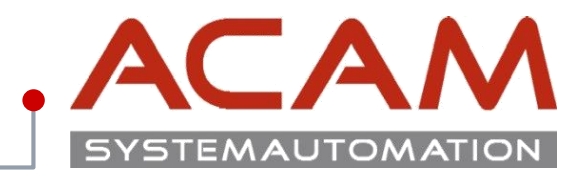

Seite 14

### Voraussetzungen für die Cloud Lizenzierung

- Installiertes Solid Edge ab ST9
- Aktiver Siemens Wartungskunde
- Bestehende Node locked Lizenz
- Aktiver Webkey
- Internetverbindung f
  ür An- und Abmeldung
  Eine aufrechte Internetverbindung ist beim Arbeiten mit Solid Edge
  nicht notwendig.

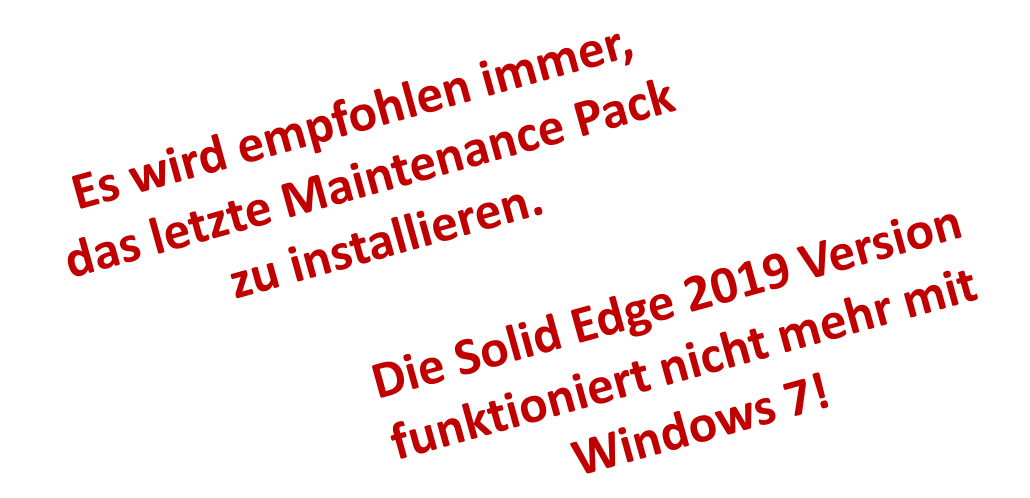

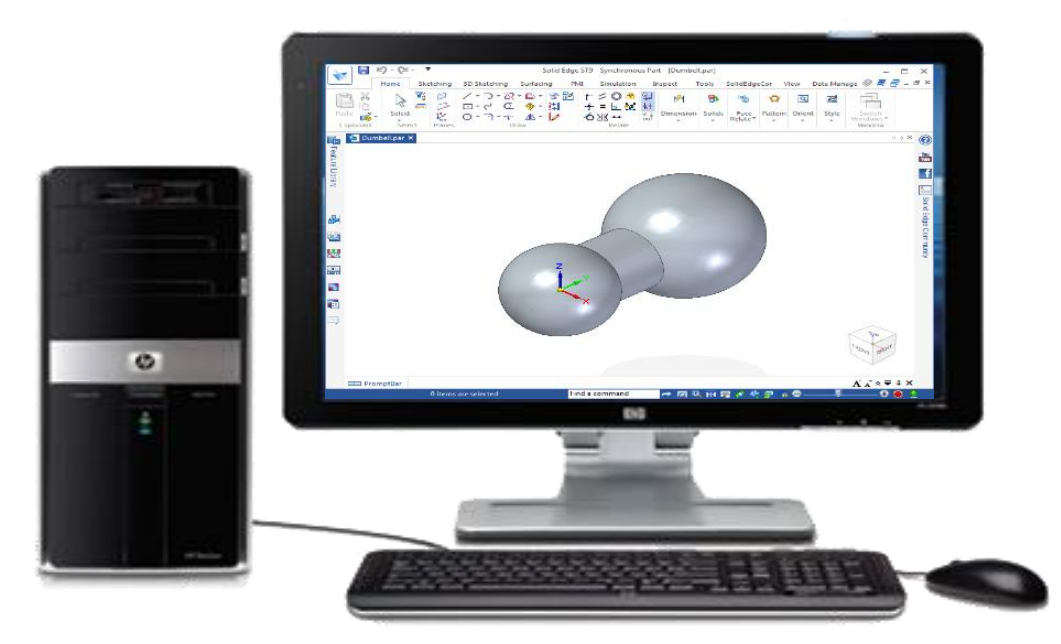

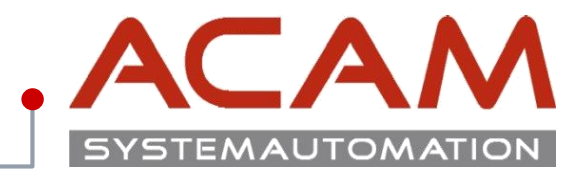

### Seite 15

Den Punkt "Cloudaktivierte Lizenz" auswählen.
 Diese Ansicht ist vor der Cloudaktivierung!

About Us Products Industry Solutions Partners Training & Support

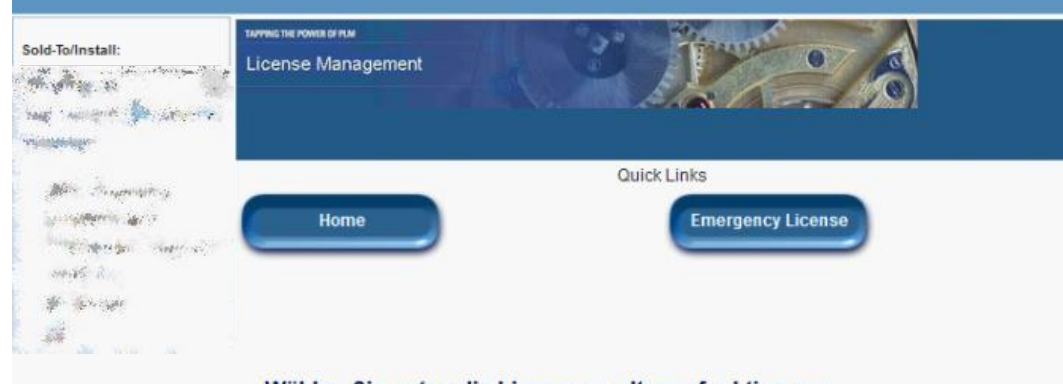

#### Wählen Sie unten die Lizenzverwaltungsfunktion aus.

#### Notfallkennwörter und Lizenzdateien

Rufen Sie temporäre Kennwörter oder Notfalllizenzdateien für PLM-Softwareprodukte ab. Mit diesen Informationen können Sie Ihre Systeme für einen begrenzten Zeitraum starten. Der für Sie zuständige Kundendienstmitarbeiter wird darüber informiert, dass Sie diesen Service angefordert haben.

#### Konfigurationsbericht

Sold-To/Install

Sold-To/Install-ID an.

Zeigen Sie Lizenzen an, die für bestimmte Standorte und Computer registriert werden müssen.

Zeigen Sie gespeicherte Informationen zu dieser

### Cloudaktivierte Lizenz

PLM-Softwareprodukte ab.

Kennwörter und Lizenzdateien

Rufen Sie Kennwörter oder Lizenzdateien für

Klicken Sie nier, um die Lizenzierungsmethode von der computergebundenen Methode in die cloudaktivierte Methode zu ändern. Cloudaktivierte Lizenzen erfordern eine Internetverbindung und eine Benutzeranmeldung. Diese Änderung gilt für alle Produkte auf der Sold-To/Install-Liste.

#### Produktaktivierung

Klicken Sie hier, um Ihre Solid Edge-Netzwerklizenzen oder I-Deas-Lizenzen zu aktivieren und zu verwalten.

#### Bill-To

Zeigen Sie gespeicherte Informationen zu dieser Bill-To-ID an.

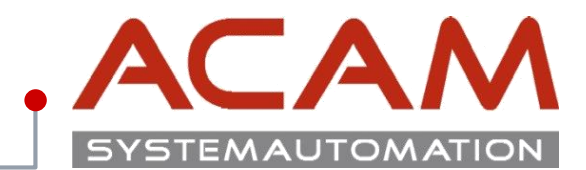

#### Seite 16

• Den Wechsel bestätigen

#### About Us Products Industry Solutions Partners Training & Support

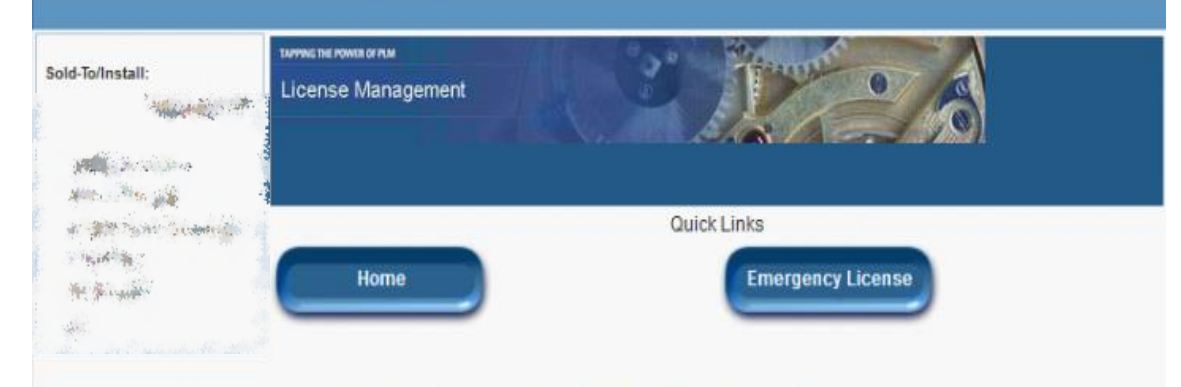

#### Wechsel zu cloudaktiviertem Konto bestätigen

Durch Klicken auf Bestätigen ändern Sie Ihre Lizenzierungsmethode in die cloudaktivierte Lizenzierung. Sobald diese Änderung durchgeführt wurde, müssen Sie Produkte zu WebKey-Benutzern hinzufügen, die Ihrer Installation zugewiesen sind. Beim Zuweisen von Produkten haben Sie die Möglichkeit, nach Bedarf neue WebKey-Benutzerkonten zu erstellen.

Sobald Sie auf Bestätigen klicken, um das Konto wieder zur computergebundenen Lizenzierungsmethode zu ändern, müssen Sie sich über Ihren Geschäftspartner oder den für Ihr Kundenkonto zuständigen Vertreter an Siemens wenden.

Wichtiger Hinweis: Nur Produkte mit aktiver Wartung sind für die cloudaktivierte Lizenzierung verfügbar.

Bestätigen

Abbrechen

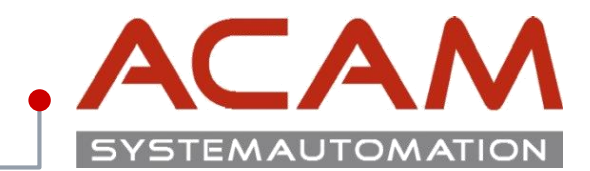

Seite 17

- Die Cloudaktivierung der gewünschten Lizenz zuweisen, mit "Zuweisen zu"
- Die Liste erweitert sich je nach Anzahl der Lizenzen

| iold-To/Install:                                                                                                    | termeneromaarne                    |                   |
|----------------------------------------------------------------------------------------------------|------------------------------------|-------------------|
| Constant and                                                                                                    |                                    | Quick Links       |
| and the state of the state of the                                                                                                    | Quick Links Home Emergency License |                   |
| and and a second second second second second second second second second second second second second second se<br>Second second second second second second second second second second second second second second second second<br>Second second second second second second second second second second second second second second second second | Home                               | Emergency License |
| an an an an an an an an an an an an an a                                                                                                    | Home                               | Emergency License |
| Not Assign                                                                                                    | Cloudaktiviert                     | Emergency License |

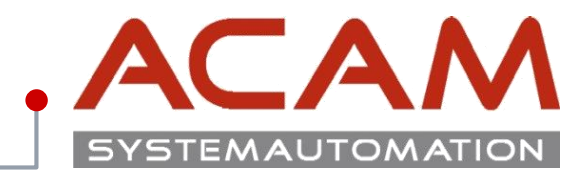

Seit<u>e 18</u>

- Es können auf eine SoldTo Nummer mehrere User angelegt werden
- Auf dieser Seite kann einer der User mit dem "WebKey auswählen…", für die bestehende SoldTo-Nummer, ausgewählt werden

| old-To/Install:<br>(ci     | K ∰0007¥6.                                                    | www.nerowea.ornw<br>License Management                                                                                                    |                                                     | 26                                                                                                    |
|----------------------------|---------------------------------------------------------------|----------------------------------------------------------------------------------------------------|-----------------------------------------------------|----------------------------------------------------------------------------------------------------|
| e dimension<br>given en me | singerine -                                                   |                                                                                                    | Quick Links                                         |                                                                                                    |
| 1999 N. 18 12              |                                                               | Hama                                                                                                    | Commenter                                           | and the second second second second second second second second second second second second second second second |
| Sec. Marcall               |                                                               | Home                                                                                                    | Emergency                                           | icense                                                                                                    |
| de de acore                |                                                               | Home                                                                                                    |                                                     | icense                                                                                                    |
| de desarror<br>Alt         |                                                               | Clouda                                                                                                    | aktivierte Lizenz                                   | icense                                                                                                    |
| "SE289: Sc                 | lid Edge Clas                                                 | Clouda                                                                                                    | aktivierte Lizenz                                   | Absenden Abbrechen                                                                                               |
| "SE289; Sc                 | lid Edge Clas<br>To enable Si                                 | Clouda<br>sic" diesem WebKey-Benutzer zu<br>olid Edge Cloud Enabled licensir                                                                                | aktivierte Lizenz<br>weisen WebKey auswählen        | Absenden Abbrechen                                                                                               |
| "SE289: Sc<br>1.           | lid Edge Clas<br>To enable Si<br>With Solid E                 | Clouda<br>sic" diesem WebKey-Benutzer zu<br>olid Edge Cloud Enabled licensir<br>dge closed, run the License Utilit                                          | aktivierte Lizenz<br>weisen <u>WebKey auswählen</u> | Absenden Abbrechen                                                                                               |
| "SE289; So<br>1.<br>2.     | lid Edge Clas<br>To enable S<br>With Solid E<br>In the Licens | Clouda<br>sic" diesem WebKey-Benutzer zu<br>olid Edge Cloud Enabled licensir<br>dge closed, run the License Utilit<br>se Utility, select the option I am Cl | aktivierte Lizenz<br>weisen WebKey auswählen        | Absenden Abbrechen                                                                                               |

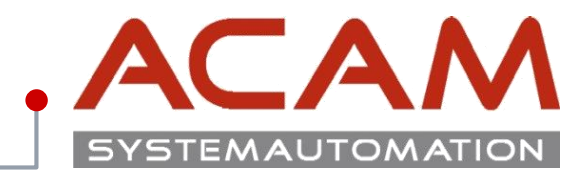

Seite 19

- Auf der nächsten Seite kann der User nochmal gewechselt werden
- mit **"Home"** kommt man auf die Startmaske

| īo/Install;                                                                                                    | tarmene rows or na<br>License Management              | 2 The of a                                     |
|----------------------------------------------------------------------------------------------------|-------------------------------------------------------|------------------------------------------------|
| A CONTRACT OF A CONTRACT OF A CONTRACT OF A CONTRACT OF A CONTRACT OF A CONTRACT OF A CONTRACT OF A CONTRACT OF |                                                       |                                                |
| a - the section of the                                                                                          |                                                       |                                                |
| Marian Maria                                                                                                    |                                                       | Quick Links                                    |
| Lines A                                                                                                    |                                                       |                                                |
| Sec. 1                                                                                                    | Home                                                  | Emergency License                              |
| n glad f                                                                                                    | Home                                                  | Emergency License                              |
| igarf                                                                                                    | Home                                                  | Emergency License                              |
| øs f                                                                                                    | Cloudaktiviert                                        | Emergency License                              |
|                                                                                                    | Cloudaktiviert                                        | Emergency License                              |
| SE289 : Sol                                                                                                    | Cloudaktiviert                                        | Emergency License<br>e Lizenz<br>Reassign User |
| SE289 : Sol                                                                                                    | Home<br>Cloudaktiviert                                | e Lizenz<br>Reassign User                      |
| SE289 : Sol                                                                                                    | Home<br>Cloudaktiviert<br>Id Edge Classic<br>Abbreche | Emergency License<br>e Lizenz<br>Reassign User |

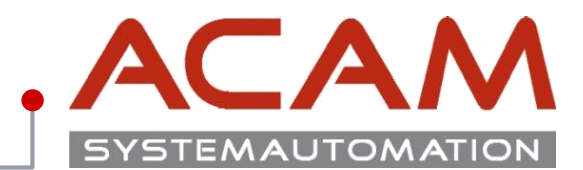

#### Seit<u>e 20</u>

- Die Ansicht des Webportals nach der Cloudaktivierung
- Ein Wiederherstellen der Node locked Lizenz, kann jederzeit selbst vorgenommen werden
- Die Lizenz ist jetzt bereit für eine Anmeldung direkt auf ihrem Computer
- Es gibt keine Lizenz Datei!

| tarring he rowse of row | ACC AND AND AND AND AND AND AND AND AND AND |
|-------------------------|---------------------------------------------|
| Home                    | Quick Links                                 |

#### Wählen Sie unten die Lizenzverwaltungsfunktion aus.

Cloudaktivierte Lizenz

#### Notfallkennwörter und Lizenzdateien

Rufen Sie temporäre Kennwörter oder Notfalllizenzdateien für PLM-Softwareprodukte ab. Mit diesen Informationen können Sie Ihre Systeme für einen begrenzten Zeitraum starten. Der für Sie zuständige Kundendienstmitarbeiter wird darüber informiert, dass Sie diesen Service angefordert haben.

#### Cloudaktivierte Lizenz

Click here to manage your Cloud Enabled user accounts.

#### **Bill-To**

Zeigen Sie gespeicherte Informationen zu dieser Bill-To-ID an.

#### Sold-To/Install

Zeigen Sie gespeicherte Informationen zu dieser Sold-To/Install-ID an.

# **Cloudaktivierung – Solid Edge**

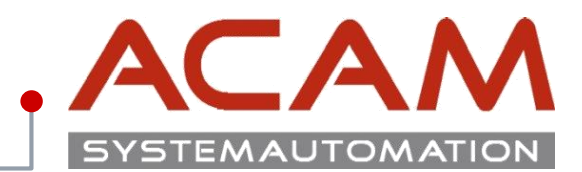

| 5 | e | τ | e | 2 | Ŧ |
|---|---|---|---|---|---|
|   |   |   |   |   |   |

- Über das Windows Startmenü das Solid Edge Lizenzdienstprogramm starten
- Den Punkt "Ich bin cloudaktiviert" auswählen

| Solid Edge-Lizenzdienstprogramm                              | ×                   |
|--------------------------------------------------------------|---------------------|
|                                                              | SE CID:             |
| Solid Edge                                                   |                     |
| Wählen Sie Ihre Lizenzoption:                                |                     |
| Aktivierungscode                                             |                     |
|                                                              |                     |
|                                                              |                     |
| C Siemens-Lizenzierungswebsit                                |                     |
| C Ich möchte den Viewer-Modus/<br>Free 2D Drafting verwenden | OK. Abbrechen Hilfe |

# **Cloudaktivierung – Solid Edge**

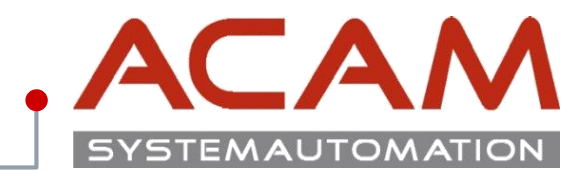

Seite 22

 Username und Kennwort des WebKey-Kontos das f
ür die Umstellung der Lizenz auf Cloud Lizenzierung verwendet wurde eintragen

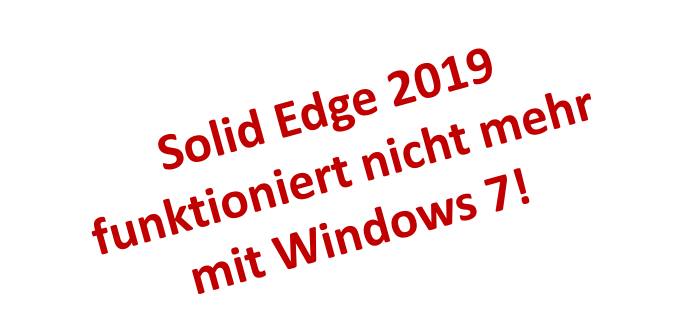

| 🖌 Solid Edge Cloud Gateway - Anmelden                |             | _  |         | ×  |
|------------------------------------------------------|-------------|----|---------|----|
| Solid Edge <sup>®</sup>                              |             |    |         |    |
| WebKey-Konto                                         |             |    |         |    |
| Benutzemame:                                         |             |    |         |    |
| Kennwort: Anmelden Benutzemame nächstes Mal speichem |             |    |         |    |
| Gedankenstütze für Benutzemame oder Kennwort.        |             |    |         |    |
|                                                      | Viewer-Modu | IS | Schließ | en |

# **Cloudaktivierung – Solid Edge**

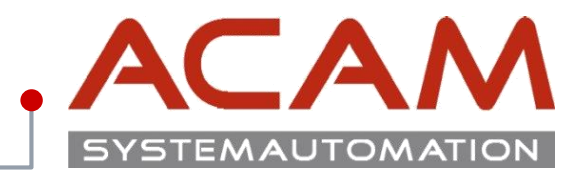

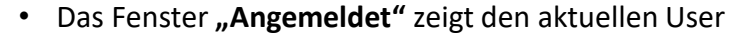

- Dieses Fenster bleibt beim Arbeiten mit Solid Edge immer geöffnet
- Solid Edge-Einstellungen/Präferenzen:
   Speichern: Speichert die Einstellungen in die Cloud Wiederherstellen: stellt die Daten wieder her
   Vorteil: die Einstellungen können zwischen den Arbeitsstationen abgeglichen werden
- Solid Edge-Wartungspaket: Herunterladen: L\u00e4dt das aktuelle Maintenance Pack von Solid Edge vom Server Installieren: installiert das Update

Es wird empfohlen immer das letzte Maintenance Pack zu installieren.

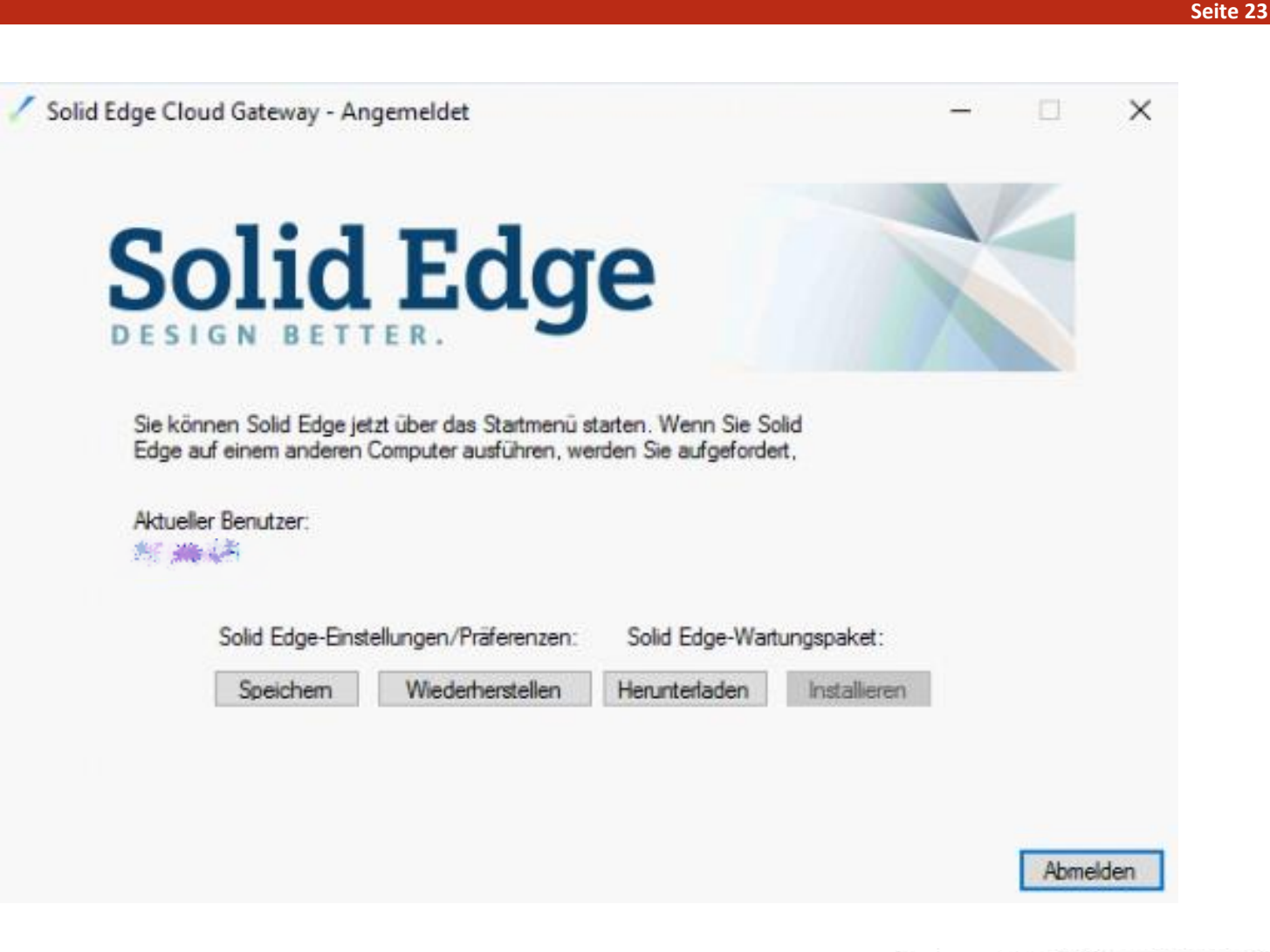

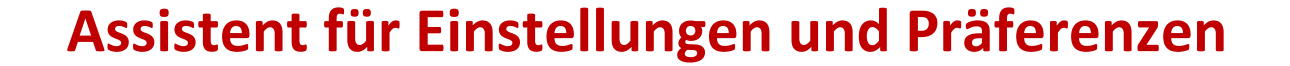

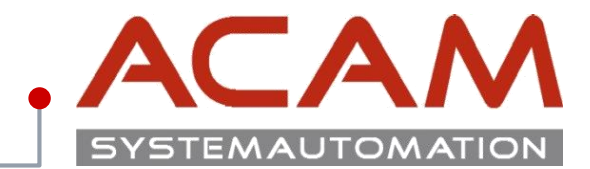

Seite 24

# Assistent für Einstellungen und Präferenzen

# Assistent für Einstellungen und Präferenzen I

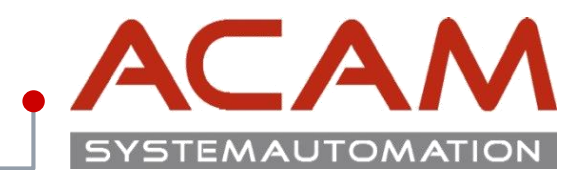

#### Seite 25

### Assistent für Einstellungen und Präferenzen

Der erste Punkt erlaubt es die Einstellungen die zuvor erstellt wurden zu importieren!

| Assistent für Einstellungen und Praferenzen |                                                                                                    |  |  |
|---------------------------------------------|----------------------------------------------------------------------------------------------------|--|--|
|                                             | <ul> <li>Einstellungen und Präferenzen erfassen</li> <li>Einstellungen und Präferenzen bereitstellen</li> <li>Werkseitige Solid Edge-Einstellungen und -Präferenze, wiederherstellen</li> <li>Werkseitige Solid Edge-Einstellungen und -Präferenzen für Sprachänderung wiederherstellen</li> </ul> |  |  |
|                                             | Hinweis: Dieser Vorgang erfasst Ihre aktuellen Einstellungen und Präferenzen für Solid<br>Edge und speichert sie in einer SEPREF-Datei. Sie können diese Datei verwenden, um<br>Ihre Einstellungen und Präferenzen auf anderen Computern bereitzustellen.                                          |  |  |
|                                             | Hilfe Abbrechen < Zurück Weiter                                                                                                    |  |  |

# Assistent für Einstellungen und Präferenzen II

Assiste

# SYSTEMAUTOMATION

### Assistent für Einstellungen und Präferenzen

- Bietet die Möglichkeit Einstellungen und Präferenzen in einer ZIP-Datei zu erfassen und zu verteilen.
- Folgendes kann erfasst werden:
  - Registry Einstellungen (Current User)
  - Appdata Dateien/Ordner (Themen)
  - Präferenz Dateien/Ordner
  - Vorlagen Dateien/Ordner
- Einstellungen können beim Start von Solid Edge eingelesen werden.
- Einstellungen können beim Verlassen von Solid Edge gesichert werden.
- Auslieferungszustand kann wieder hergestellt werden.
- Scripts über Befehlszeile sind möglich.

| ent für Eins                                                 | tellung                  | en und Präferenzer | 1                                                                                                    |                                                     |
|--------------------------------------------------------------|--------------------------|--------------------|----------------------------------------------------------------------------------------------------|-----------------------------------------------------|
| )<br>- <b>G</b><br> - <b>G</b><br> - <b>G</b><br> - <b>G</b> | 0 E<br>@ E<br>0 W<br>0 W |                    |                                                                                                    |                                                     |
| - <b>G</b><br> -G<br> -G                                     | Hinw<br>Einst<br>werd    |                    | Ablage und Dateinamen für die Datei mit Einstellungen und Präferenzen (*.se<br>D:\EigeneDaten\Dokus\SolidEdgeSettingsAndPreferences.sepref<br>Registrierungseinstellungen bereitstellen<br>Appdata-Dateien bereitstellen<br>Dateien in Präferenzordner bereitstellen<br>Vorlagendateien bereitstellen<br>Sicherung der aktuellen Einstellungen für jsp erstellen | pref) auswählen<br>urchsuchen                       |
|                                                              |                          |                    | Die Sicherungskopie wird in der gleichen Ordnerablage wie oben gesper<br>Hinweis: Dieser Vorgang stellt Ihre gespeicherten Einstellungen und Präferer<br>wendet sie auf dem aktuellen Computer in Solid Edge an.<br>Hilfe Abbrechen < Zu                                                                                                    | eichert.<br>nzen bereit und<br>urück Fertig stellen |

# Assistent für Einstellungen und Präferenzen III

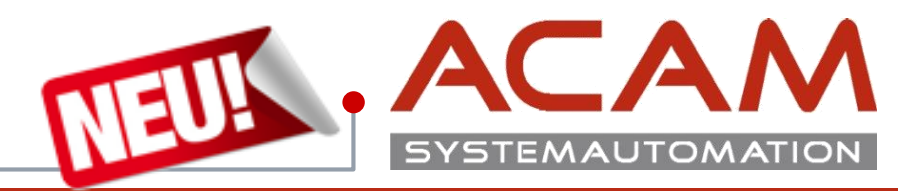

#### Seite 27

### Solid Edge zurücksetzen

Mit dem letzten Punkt kann Solid Edge zurück gesetzt werden, wie bei der Neu-Installation.

| Assistent für Einstellungen und Präferenzen |                                                                                                    |  |  |
|---------------------------------------------|----------------------------------------------------------------------------------------------------|--|--|
|                                             | <ul> <li>Einstellungen und Präferenzen erfassen</li> <li>Einstellungen und Präferenzen bereitstellen</li> <li>Werkseitige Solid Edge-Einstellungen und -Präferenzen wiederherstellen</li> <li>Werkseitige Solid Edge-Einstellungen und -Präferenzen für Sprachänderung wiederherstellen</li> </ul> |  |  |
|                                             | Hilfe         Abbrechen         < Zurück                                                                                                    |  |  |

# Assistent für Einstellungen und Präferenzen IV

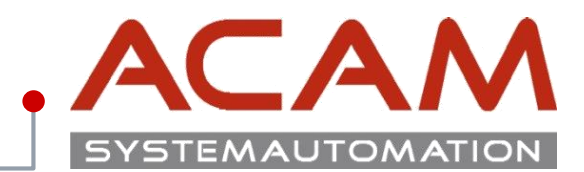

### Importmöglichkeit

- In der **SeAdmin.exe** kann der Pfad angegeben werden in welchem sich die Datei befindet.
- In den Solid Edge Optionen kann der Pfad direkt angegeben werden.
- Über Doppelklick auf die Datei, im Explorer.

Dadurch werden alle Einstellungen überschrieben, welche der User selbst geändert hat.

### Achtung:

Es können beim Import keine Punkte ausgewählt werden. Dadurch werden auch die zuletzt verwendeten Dateien vom Export Rechner im Öffnen Bereich vom Import Rechner angezeigt.

| olid Edge-Optionen     |                                                                                                    | ×                                                                                            |
|------------------------|----------------------------------------------------------------------------------------------------|----------------------------------------------------------------------------------------------|
| Allgemein              | Aktualisieren Ändem Zurücksetzen                                                                      | Alle zurücksetzen                                                                            |
| Ansicht                |                                                                                                    |                                                                                              |
| Farben                 | Dateitypen: Ablage:                                                                                   |                                                                                              |
| Speichem               | Solid Edge Admin C:\CAD\Solid Edge 2019\Pr<br>Benutzereinstellungen C:\CAD\Solid Edge 2019\Pr         | references\Options.xml<br>references\Custom.xml                                              |
| Dateiablagen           | Verknüpfungsverwaltung                                                                                |                                                                                              |
| Benutzerprofil         | Eigenschafts- Seed-Datei C:\CAD\Solid Edge 2019\Pr<br>Auszüge                                         | references\Propseed.txt                                                                      |
| InterPart              | Startbildschim                                                                                        |                                                                                              |
| Verwalten              | Konfigurationsnamen C:\CAD\Solid Edge 2019\Pr<br>Benutzerdefinierte Vorkommiseigenschaftendatei       | references\ConfigNames.txt<br>C\CAD\Solid Edge 2019\Preferences\CustomOccurrenceProperty.yml |
| Einheiten              | Datei für Einstellungen und Präferenzen                                                               |                                                                                              |
| Bemaßungsformatvorlage | ANSI Inch-Toleranztabelle C:\CAD\Solid Edge 2019\Pr                                                   | references\SE-LimitsAndFitsTableANSlinch.txt                                                 |
| Anforderungen          | ANSI metr. Toleranztabelle C:\CAD\Solid Edge 2019\Pr<br>ISQ-Toleranztabelle C:\CAD\Solid Edge 2019\Pr | references\SE-LimitsAndFitsTableANSIMetric.txt<br>references\SE-LimitsAndFitsTableISO.txt    |
| Hilfen                 | Sheet Metal-Blechtafeldatei C:\CAD\Solid Edge 2019\Pr<br>C:\CAD\Solid Edge 2019\Pr                    | references\Gagetable.xls                                                                     |
| 7-i-h                  | Bohrungsdatenbank C:\CAD\Solid Edge 2019\Pr                                                           | references \Materials                                                                        |
| Zeichnungsvorgaben     | Ablage der Sicherungskopie C:\Users\isp\AppData\Roar                                                  | ming\Siemens\Solid Edge\Version 219\SEBackup\                                                |
| Generativer Entwurf    | Protokolldateien C:\Users\jsp\AppData\Roar                                                            | ming\Siemens\Solid Edge\Version 219\Log Files                                                |
| Simulation             | NX Nastran Scratch-Ordner C. (Users ysp (AppData Loca                                                 | ar remp (SESimulation                                                                        |
|                        |                                                                                                    |                                                                                              |
|                        |                                                                                                    |                                                                                              |
|                        |                                                                                                    | v                                                                                            |
|                        |                                                                                                    | OK Abbrechen Übernehmen Hilfe                                                                |

# Assistent für Einstellungen und Präferenzen V

Überschreiben zulässig

Nein

Ja

Ja

Ja

Ja

Nein

Wert

Falsch

Falsch

Nein

Wahr

Nein

Ja

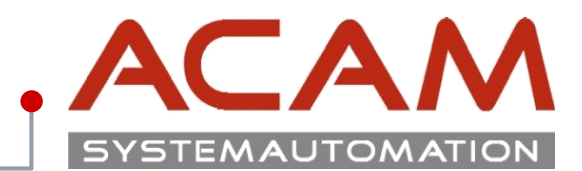

### Einstellungen automatisch Importieren und Exportieren.

Die Checkboxen im Reiter "Benutzerprofil" bestimmen ob bei Start und Beenden von Solid Edge die Einstellungen gelesen bzw. gespeichert werden.

In Dateiablagen steht der Pfad zu der "ZIP-Datei".

🐤 Unbenannt - Solid Edge Administrator

Eigenschaftstext - Fehlerzeichenfolge anzeigen

Entwurf bei Revision von 3D-Datei revisionieren

Einzelne Blattformate in PDF speichern

Explosionskonfigurationen auflisten

Einstellungen und Präferenzen während des Beendens von Solid Edge erfassen

Einstellungen und Präferenzen während des Starts von Solid Edge bereitstellen

🔒 🎒 🐰 🖻 💼 💭

Datei Hilfe

Option

Diese Funktion ist auch im SEAdmin.exe vorhanden!

| lid Edge-Optionen                             | ×                                                                                                    |
|-----------------------------------------------|----------------------------------------------------------------------------------------------------|
| Allgemein<br>Ansicht<br>Farben                | Name:                                                                                                    |
| Speichem                                      | Postanschrift                                                                                                    |
| ⊾ teiablagen<br>Benut⊾ profil<br>InterPart    |                                                                                                    |
| Verwalten<br>Einheiten                        | ×                                                                                                    |
| Bemaßungsformatvorlage                        | Feedback und Spotlight                                                                                                 |
| Anforderungen<br>Hilfen<br>Zeichnungsvorgaben | Solid Edge-Programm zur Produktverbesserung Präferenz einstellen                                                       |
| Generativer Entwurf<br>Simulation             | Einstellungen und Präferenzen während des Starts von Solid Edge einlesen                                               |
| - □ >                                         | Einstellungen und Präferenzen während des Beendens von Solid Edge sichem      Datei für Einstellungen und Präferenzen: |
|                                               | OK Abbrechen Übernehmen Hilfe                                                                                          |

# **Schnelle Einstellungssuche**

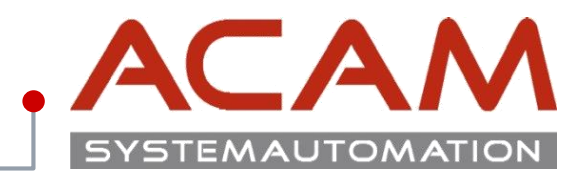

### Schnelle Eigenschaftensuche

Ich behalte die meisten meiner Dateien auf diesem Computer. Diese Funktion übersteuert den SEAdmin und nimmt die Einstellungen vom Lokalen Rechner.

Ich arbeite mit anderen zusammen und wir speichern unsere Dateien auf einem freigegeben Laufwerk unseres Netzwerks. Diese Funktion nimmt die Funktionen vom Server

Solid Edge-Dateiablagen (Lokal)

Hiermit kann die Windows Index Suche für schnelle Dateiensuche aktiviert werden.

### **Windows Index Suche**

Für die Installation der Windows Index Suche gibt es ein eigenes Dokument!

Die Windows Index Suche muss auf dem Server installiert und am Client aktiviert werden!

| Solid Edge-Optionen                                                                           |                                                                                                    | ×  |
|-----------------------------------------------------------------------------------------------|----------------------------------------------------------------------------------------------------|----|
| Speichem<br>Dateiablagen                                                                      | Solid Edge-Daten-Management verwenden                                                                                                    |    |
| Dateiablagen<br>Benutzerprofil<br>Verwalten<br>Hilfen<br>Barguppe öffnen als<br>Anforderungen | <ul> <li>Solid Edge-Daten-Management verwenden</li> <li>t-Definition Benutzerdefinierte Eigenschaften Dokumentbenennungsregel Lebenszyklus</li> <li>Meine Solid Edge-Dateien enthalten benutzerdefinierte Eigenschaften, für die ich eine Schnellsuche durchführen möchte. Ich habe sie in folgenden Ablagen definiert:         <ul> <li>Bigenschafts-Seed-Datei*: C:\CAD\Solid Edge 2019\Preferences\Propseed.txt</li> <li>Benutzervorlagen*:</li></ul></li></ul> |    |
|                                                                                               | OK Abbrechen Übernehmen Hit                                                                                                    | fe |

### **Thema: SE Viewer**

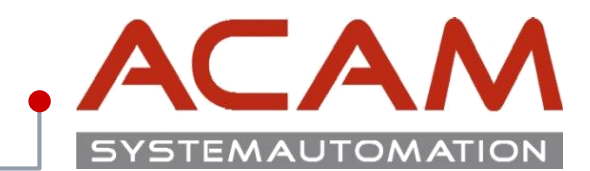

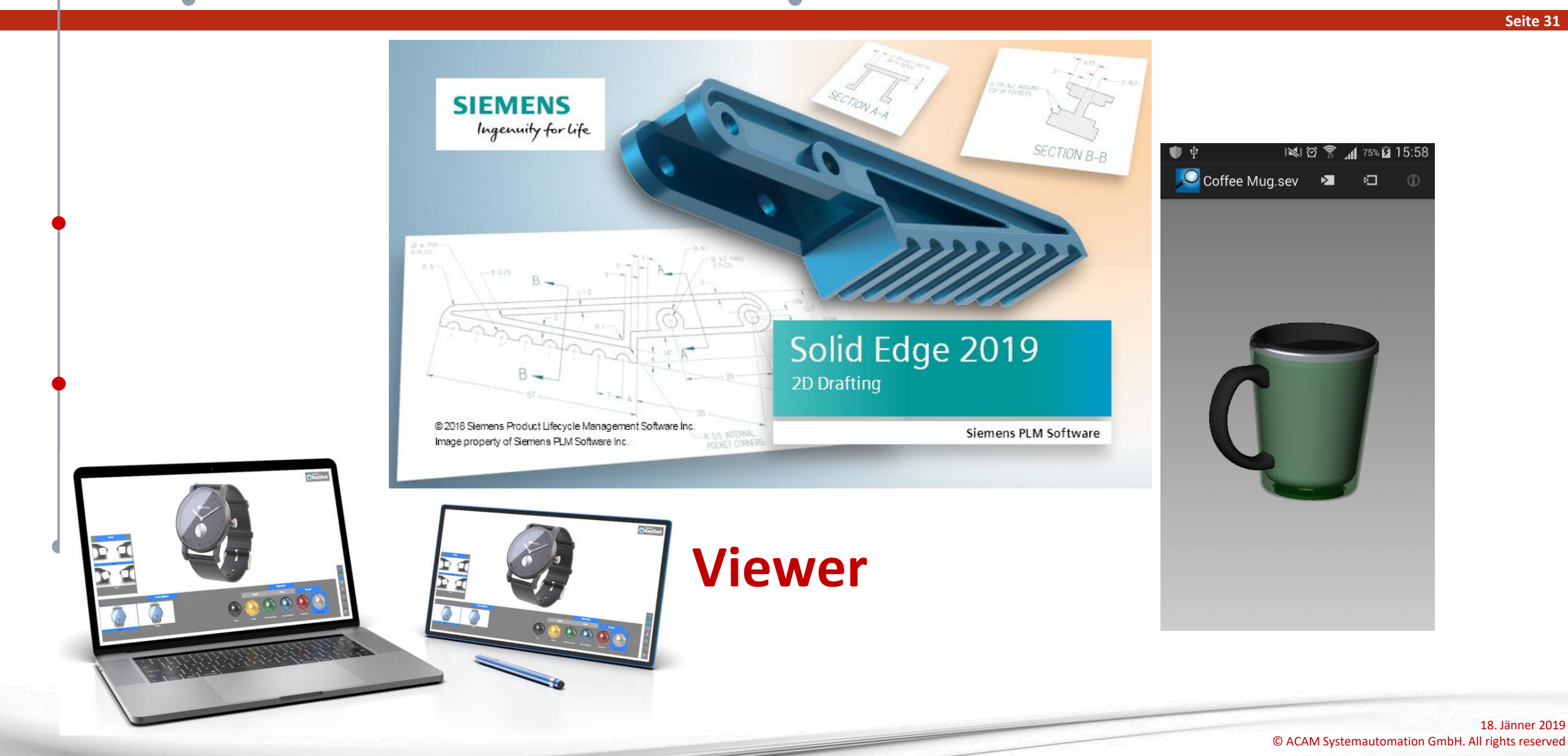

# Neu in ST10 - Solid Edge Free 2D – SE Viewer

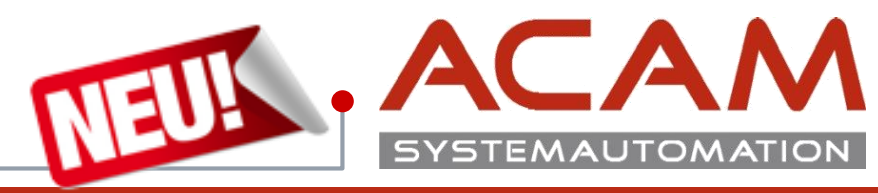

Seite 32

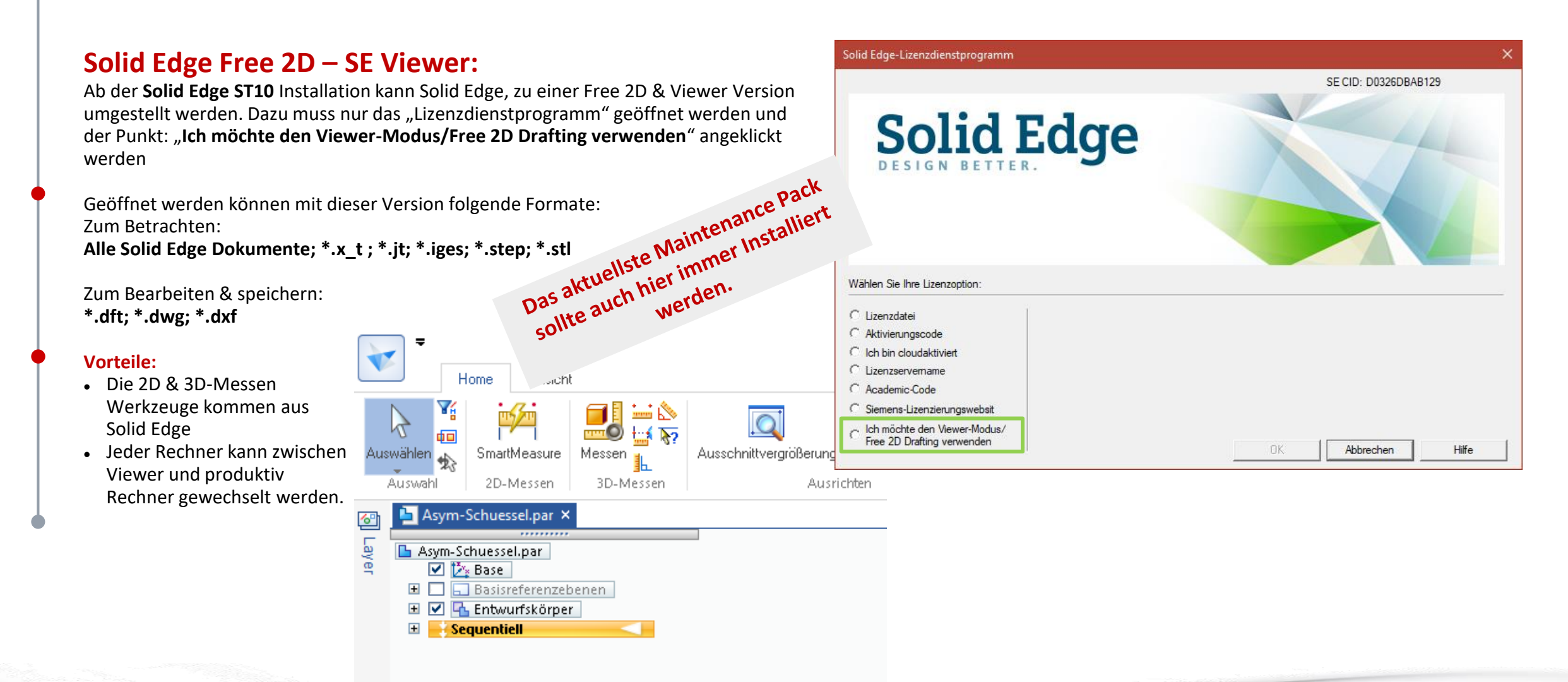

# **Solid Edge Mobile Viewer**

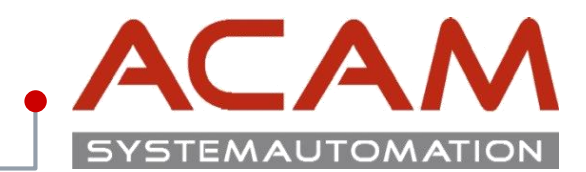

#### Seite 33

### **Solid Edge Mobile Viewer:**

Solid Edge Mobile Viewer gibt es in den **Stores** von **Android**; **Apple** und **Windows**.

Diese sind nur zum betrachten und drehen der Modelle.

Ein Messen ist nicht möglich!

Für das Betrachten dieser Dateien muss eine \*.sev Datei abgespeichert werden.

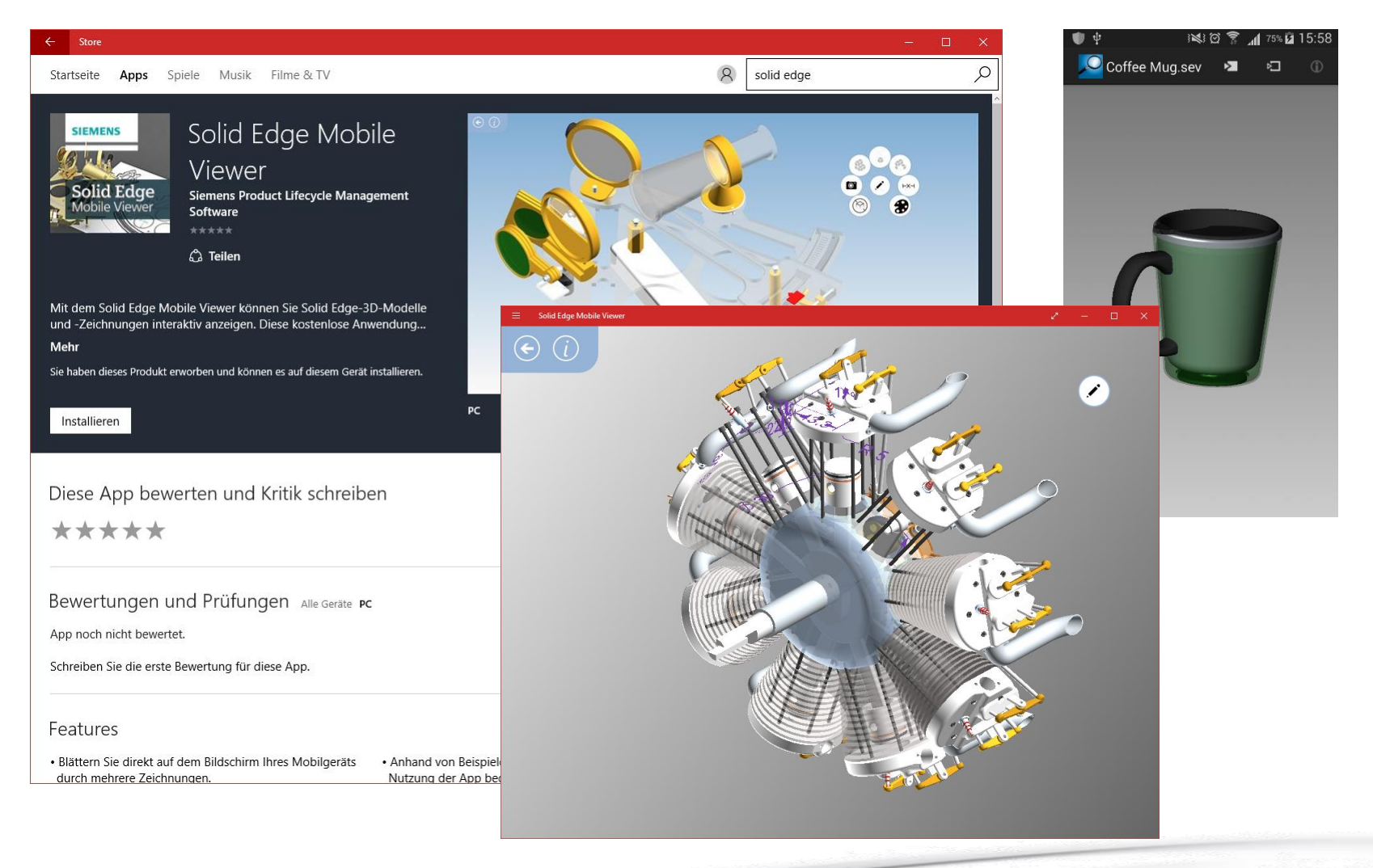

# **Keyshot Viewer**

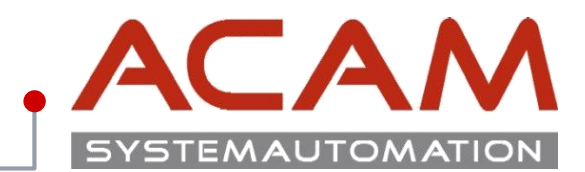

Seite 34

### **Keyshot Viewer:**

### Für Windows und MAC

- Mit Solid Edge zeichnen
- im Keyshot Rendern
- Mit Keyshot Viewer präsentieren.

Die <u>Keyshot</u> Software kann \*.ksp Dateien abspeichern, welche mit dem <u>Keyshot Viewer</u> angezeigt werden können.

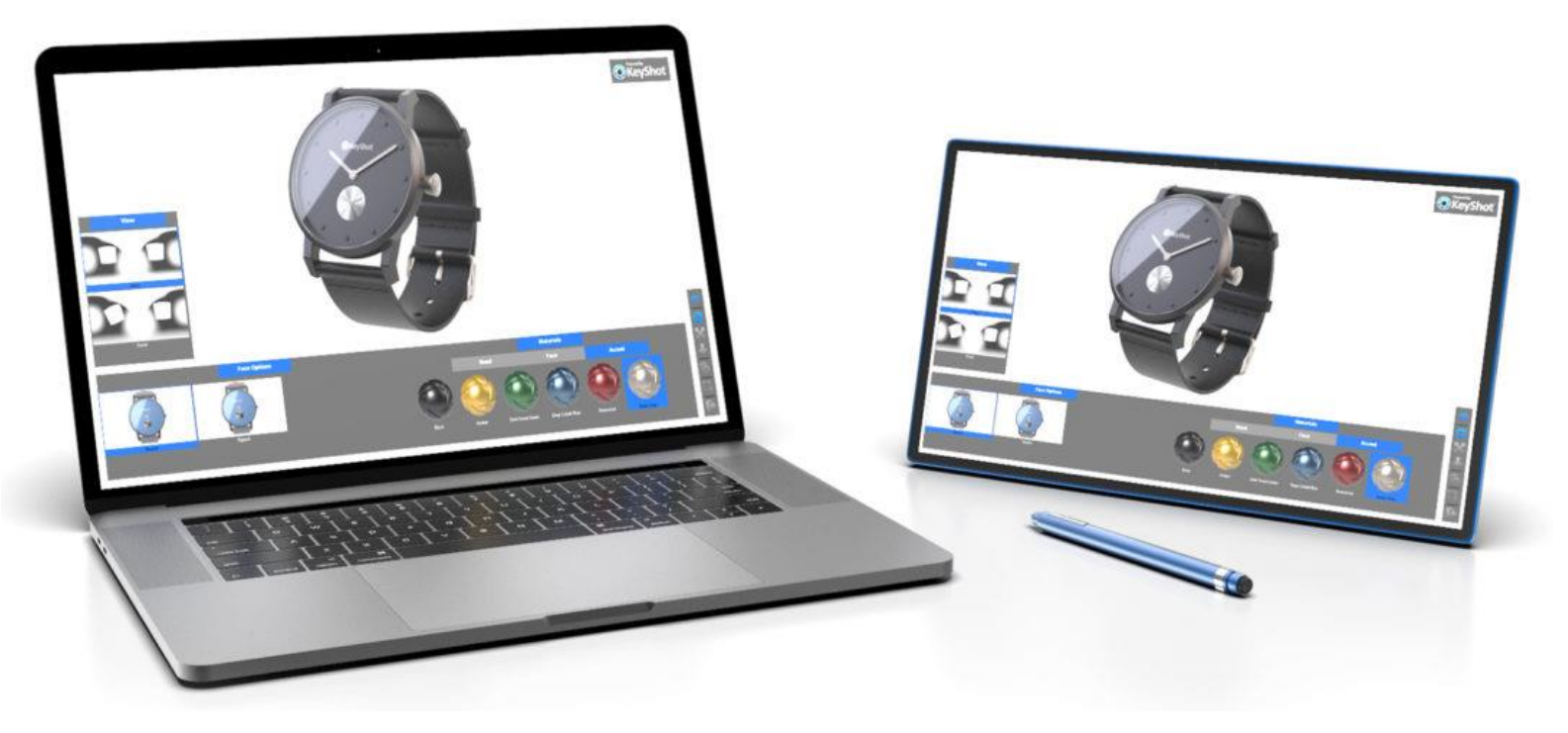

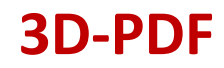

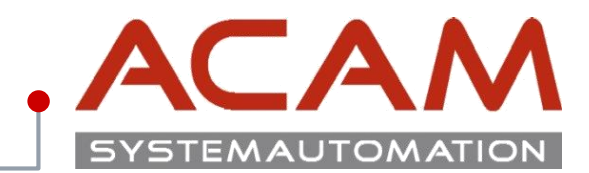

#### Seite 35

### **3D-PDF:**

Aus **Solid Edge** können über **"Datei speichern Unter"** 3D-PDFs gespeichert werden.

Diese können mit **Adobe Acrobat, Adobe Reader 9** und **höher** geöffnet werden.

Mithilfe des kostenpflichtigen Adobe Acrobat können 3D-PDF

Dokumente wieder in **STEP** Dateien umgewandelt werden, um dann in einem **CAD Programm** wieder verarbeitet zu werden.

### Mit beiden können auch die Modelle abgemessen werden!

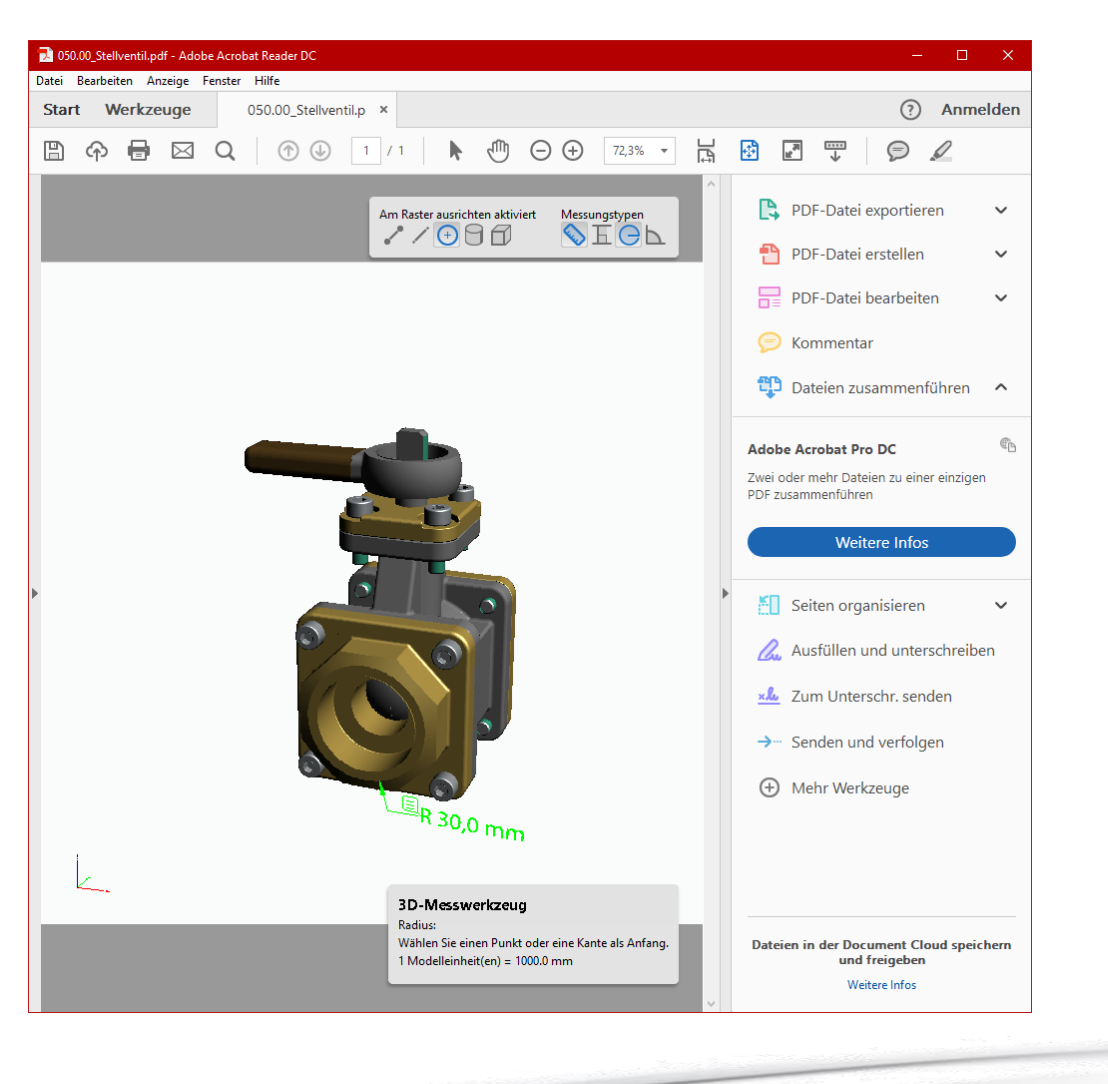